## INSTALLAZIONE STAMPANTE KYOCERA

Windows

## Sommario

| Installazione stampante:                | 1 |
|-----------------------------------------|---|
| Installazione driver in caso di errore: | 3 |

## Installazione stampante:

Aprire la funzionalità "Esplora file" o aprire "Esegui" con la combinazione da tastiera Windows+R

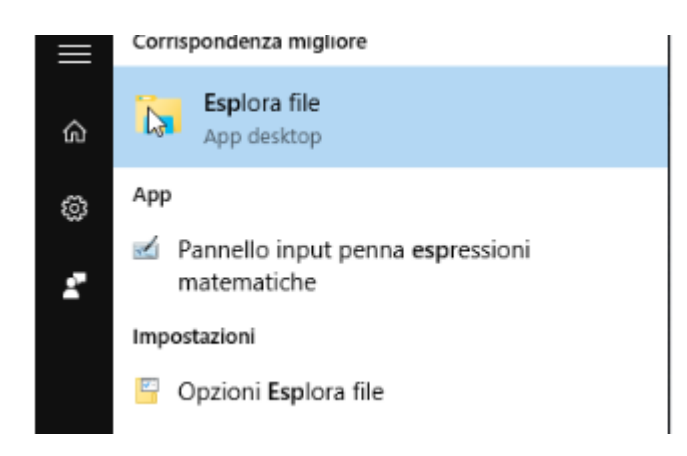

digitare sulla barra dell'indirizzo: <u>\\157.27.6.33\</u>

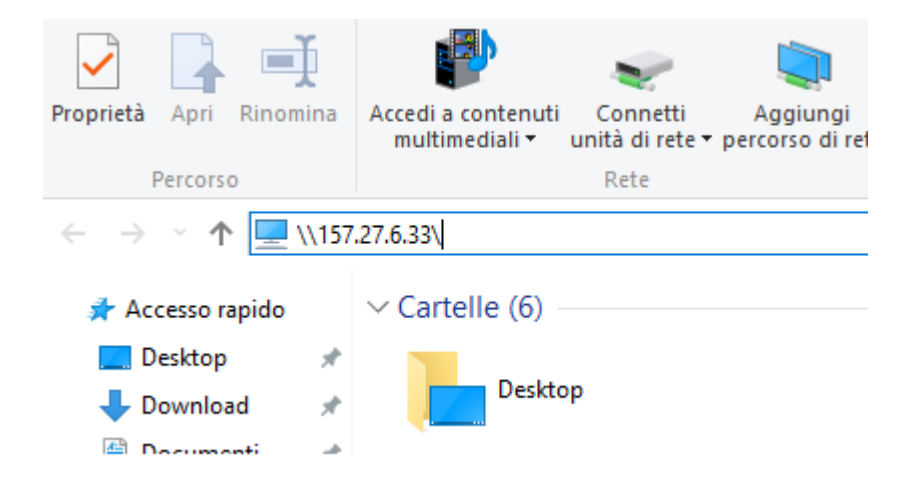

e premere Invio. Verranno richieste le credenziali GIA che dovranno essere inserite in questo modo: <a href="mailto:</a><a href="mailto:serieste"><u compare GIA>@ateneo.univr.it</a>

| Sicurezza di Windows                                                                                                    | ×          |
|----------------------------------------------------------------------------------------------------|------------|
| Immettere le credenziali di rete<br>Immettere le credenziali per la connessione a: 157.27.6.33                                                                                                    |            |
| Nome utente      Password      Dominio: DESKTOP-N4ITLHB      Memorizza credenziali                                                                                                    |            |
| 😣 Nome utente o password non corretta.                                                                                                    |            |
| ОК                                                                                                    | Annulla    |
| Image: Second system   Image: Second system   Image |            |
| 😣 Nome utente o password non corretta.                                                                                                    |            |
| С                                                                                                    | OK Annulla |

Verranno visualizzate tutte le stampanti disponibili sul server.

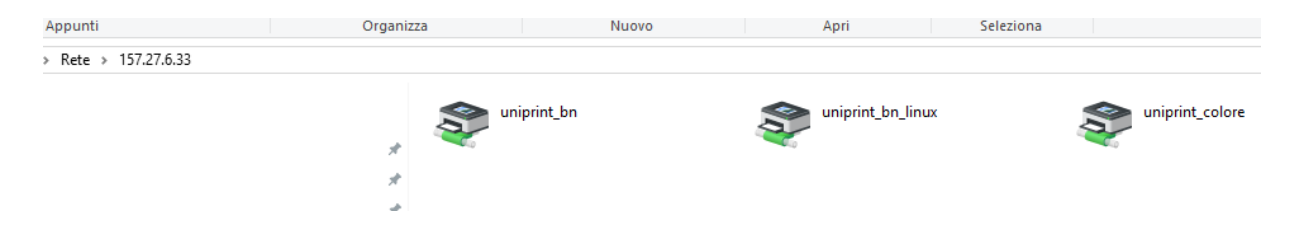

Si apre una schermata con varie stampanti. Cliccare due volte su uniprint\_bn (per aggiungere quella in B/N) e uniprint\_colore (per aggiungere quella a colori). Attendere l'installazione dei driver della stampante, che vengono scaricati in automatico dal server: la prima volta richiede circa un minuto.

Per la stampante in B/N:

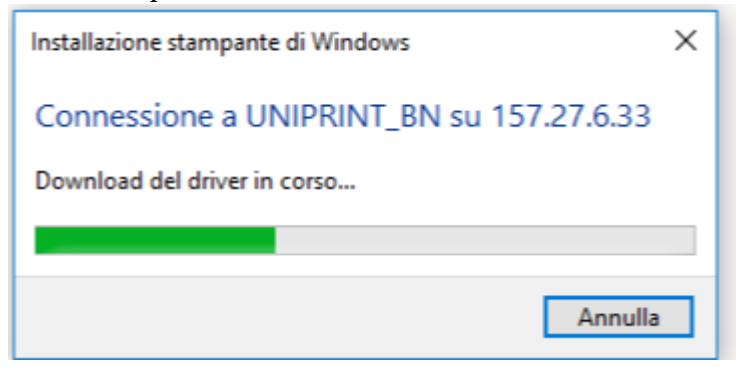

Per la stampante a colori:

| Installazione stampante di Windows              | × |
|-------------------------------------------------|---|
| Connessione a UNIPRINT_COLORE su<br>157.27.6.33 |   |
| Ricerca driver in corso                         |   |
|                                                 |   |
| Annulla                                         |   |

Ok. Ora puoi mandare in stampa i documenti a qualsiasi stampante Kyocera nera presente in Cavignal 1,2,3

Se la procedura genera un errore, installare il driver come spiegato nell'altro capito.

## Installazione driver in caso di errore:

La procedura di installazione potrebbe dare un errore, ne caso si presentasse tale problema è consigliato installare prima il driver Kyocera manualmente dal sito <u>https://www.kyoceradocumentsolutions.it/it/assistenza/downloads.name-</u> <u>L2I0L2I0L21mcC9UQVNLQUxGQTYwNTJDSQ==.html</u> seleziona Windows 10 (32 & 64 bit). Se non raggiungibile cercare su Google la keyword "Kyocera driver", il risultato porta al sito (<u>https://www.kyoceradocumentsolutions.it/it/assistenza/downloads.html</u>) cercare il driver Kyocera taskalfa 6052ci

1 - Scaricare KX Universal Printer Driver (v.8.4.1716), Accetta & Continua

2- Da "Esplora file" andare "Downloads\KX\_Universal\_Printer\_Driver.zip", estrarre l'archivio, entrare nella directory

KX\_Universal\_Printer\_Driver\Kx84\_UPD\_8.4.1716\_en\_RC5\_WHQL fare doppio click sul file Setup.exe.

3- Si aprirà il programma di installazione dei driver della stampante:

| Kyocera P                   | Product Library                                                                       |   |        |        |        |        |        |        |        |   |   |         |        | - |   |   |  |
|-----------------------------|---------------------------------------------------------------------------------------|---|--------|--------|--------|--------|--------|--------|--------|---|---|---------|--------|---|---|---|--|
| <mark>8</mark> кчос<br>Prod | :eRa<br>uct Library                                                                   |   |        |        |        |        |        |        |        |   |   |         |        |   |   |   |  |
| Ļ                           | Installazione rapida<br>Aggiungi singolo dispositivo e relativi<br>driver predefiniti | • | +      | +      | +      | +      | +      | +      | •      | • | + | •       | +      | • | • | • |  |
| Ë                           | Installazione personalizzata<br>Aggiunge più dispositivi e utility di<br>stampa       | • | +<br>+ | •<br>• | +<br>+ | +<br>+ | +<br>+ | +<br>+ | +      | + | + | •       | +<br>+ | + | + | + |  |
| ä                           | Aggiorna<br>Aggiunge nuove versioni di driver e<br>utility                            | • | +      | *<br>* | *<br>+ | +<br>+ | +      | +<br>+ | +<br>+ | + | + | *<br>*  | +<br>+ |   | + | + |  |
| ×                           | Manutenzione<br>Esegue programmi di utility                                           |   | +      | •<br>• | +<br>+ | +      | +      | +      | +      | + | + | +<br>+  | +      |   | + | + |  |
| È                           | Disinstalla<br>Rimuove dispositivi, driver e utility                                  |   | +      | +      | +      | +      | +      | +      | +      | + | + | ÷<br>D3 | +      | • | • | + |  |
|                             |                                                                                       |   | +      | +      | +      | +      | +      | +      | +      | + | + | +       | +      |   | + | + |  |
|                             |                                                                                       |   | +      | •      | •      | +      | +      | +      | +      | + | + | •       | +      |   | * | + |  |
|                             |                                                                                       |   |        |        |        |        |        |        |        |   |   |         |        |   |   |   |  |

- Selezionare "Installazione personalizzata":

Si aprirà un'altra finestra con il driver "KX Driver for Universal Printing", da selezionare e spostare con la freccia nel riquadro a destra ("Prodotti da installare").

- Cliccare sul bottone "Installa" in basso a destra. Comparirà questa schermata:

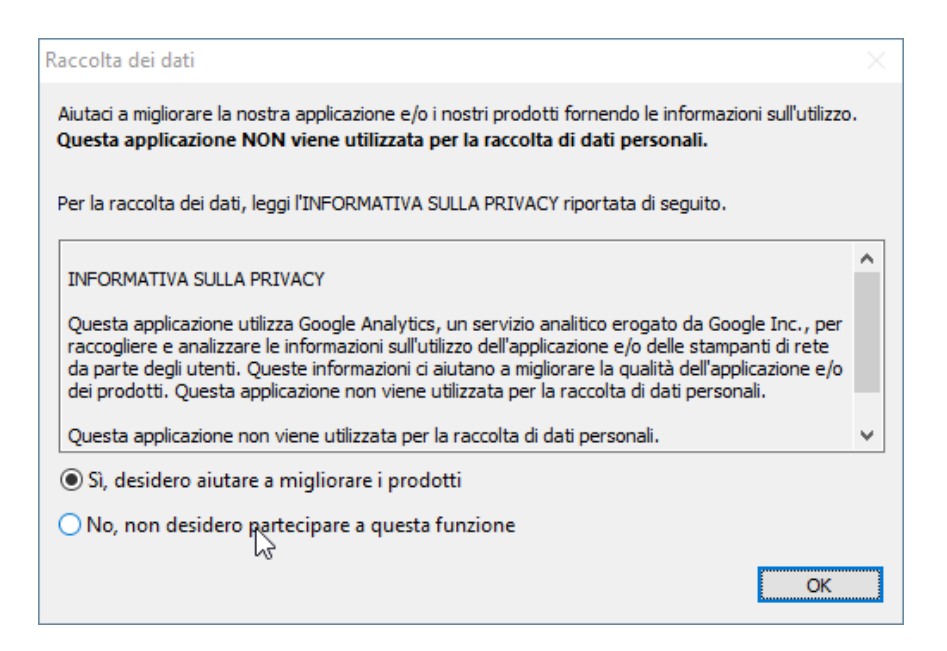

Sarà sufficiente scegliere "No, non desidero..." e premere "OK".

I driver verranno installati e verrà mostrata la progressione dell'installazione:

| 🚯 Kyocera Product Library                           |            | >                 |
|-----------------------------------------------------|------------|-------------------|
| Terminato                                           |            |                   |
| ll software è pronto per l'uso.                     |            |                   |
| Prodotti                                            | Dettagli   |                   |
| ✓ KX DRIVER for Universal Printing<br>✓ Uninstaller | Installato |                   |
|                                                     |            |                   |
|                                                     |            |                   |
|                                                     |            |                   |
|                                                     |            |                   |
|                                                     |            |                   |
| W W Abilita fronte/retro                            |            |                   |
| Wiostra scheda Stampa veloce                        |            |                   |
|                                                     |            |                   |
|                                                     |            | N                 |
|                                                     |            | い<br><u>F</u> ine |
|                                                     |            |                   |

Scegliere, poi, "Fine".

Ripetere il passo 1 "Installazione stampante"